## Zugang zu den Publikationen der Bibliothek der Bundesanstalt für Agrarwirtschaft und Bergbauernfragen über den Online-Katalog (OPAC) [Stand 13.10.2021]

Seit kurzem steht für die Recherche nach *sämtlichen vorhandenen Publikationen* der BAB-Bibliothek ein moderner OPAC (Online Public Access Catalogue) über die Adresse <u>https://bab.dabis.org/</u> zur Verfügung. Dieser präsentiert sich im "responsive Design", d.h. die Bildschirmausgabe passt sich dem jeweiligen Ausgabegerät an (Desktop-PC, Tablet, Notebook, Smartphone,..) und die Literaturrecherche kann von *jedem internetfähigen Gerät* (also auch von daheim aus) durchgeführt werden.

Am Startbildschirm können sie eine Suche quer über alle suchbaren Felder durchführen durch Eingabe von einem oder mehreren Suchbegriffen in den Suchschlitz (vgl. Google-Suche), wobei es genügt, nur einen Wortanfang einzutippen, der Rest des Wortes wird vom Suchsystem ergänzt – dies kann bisweilen zu einer zu großen Trefferanzahl führen (abgesucht werden hierbei die Felder Titel, Verfasser, Inhaltsangabe, Keywords, etc.) wonach eine weitere Einengung der Suche empfohlen wird.

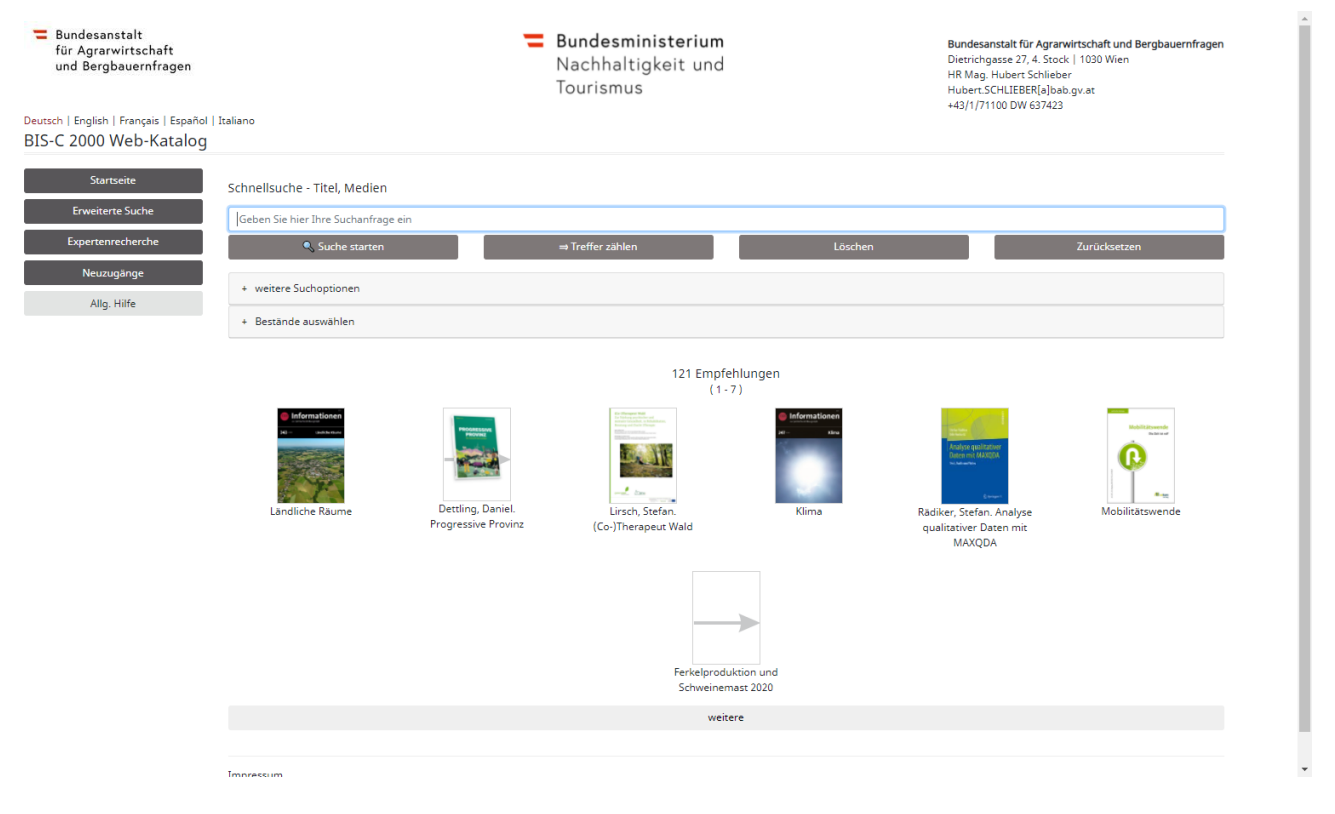

Sie können etwa beispielsweise die Suche dadurch weiter einengen, dass sie die Schaltfläche "weitere Suchoptionen" anwählen und einfach durch Setzen eines Hakerl nur Bücher, Zeitschriften, Aufsätze, etc. anvisieren. Auf dem Startbildschirm ersichtlich sind auch Coverumschläge von aktuellen, empfehlenswerten Fachbüchern der Bibliothek, die sie einfach per Mausklick im Katalog aufrufen können.

Eine häufige Abfrage ist die gezielte Suche nach Zeitschriften oder Serien, die an der BAB vorhanden sind. Hierfür wählen sie die Schaltfläche "erweiterte Suche", geben etwa im Feld "Suche über alle Felder" (=Titel, Abstracts, Keywords, etc.) ihr gewünschtes Thema ein, z.B.: "nachhaltig" und wählen aus dem nächsten Pulldownmenü das Feld "Abrufzeichen" aus, geben "zs" ein und gelangen zu nachstehendem Bildschirm.

| Bundesanstalt<br>für Agrarwirtschaft<br>und Bergbauernfragen<br>ch   English   Français   Español | Italiano                                            |                                                    | =        | Bundesministerium<br>Nachhaltigkeit und<br>Tourismus | Bundesan<br>Dietrichga<br>HR Mag. H<br>Hubert.SCI<br>+43/1/7110 | stalt für Agrarv<br>sse 27, 4. Stock<br>ubert Schlieber<br>HLIEBER[a]bab.<br>30 DW 637423 | virtschaft und Bergbauernfrager<br>  1030 Wien<br>gv.at | n  |
|---------------------------------------------------------------------------------------------------|-----------------------------------------------------|----------------------------------------------------|----------|------------------------------------------------------|-----------------------------------------------------------------|-------------------------------------------------------------------------------------------|---------------------------------------------------------|----|
| C 2000 Web-Katalog                                                                                | 1.1949-9929                                         |                                                    |          |                                                      |                                                                 |                                                                                           |                                                         |    |
| Startseite                                                                                        | Erweiterte Suche - Titel, Me                        | dien                                               |          |                                                      |                                                                 |                                                                                           |                                                         |    |
| Erweiterte Suche                                                                                  | Suche über alle Felder                              | ~                                                  | 7        | nachhaltig                                           | ×                                                               | < Index                                                                                   | und 🗸                                                   |    |
| Expertenrecherche                                                                                 | Abrufzeichen                                        | ~                                                  | 7        | 25                                                   |                                                                 | < Index                                                                                   | und                                                     |    |
| Allg. Hilfe                                                                                       | Person                                              | ~                                                  | 7        |                                                      |                                                                 | < Index                                                                                   | und 🗸                                                   |    |
|                                                                                                   | Erscheinungsjahr                                    | ~                                                  | 7        |                                                      |                                                                 | < Index                                                                                   | und 🗸                                                   |    |
|                                                                                                   | GND/Schlagworte                                     | ~                                                  | ?        |                                                      |                                                                 | < Index                                                                                   | und 🗸                                                   |    |
|                                                                                                   | Körperschaft                                        | ~                                                  | 7        |                                                      |                                                                 | < Index                                                                                   |                                                         |    |
|                                                                                                   | Suche starten                                       |                                                    |          | ⇔ Treffer zählen                                     | Löschen                                                         |                                                                                           | Zurücksetzen                                            | Ľ. |
|                                                                                                   | + weitere Suchoptionen                              |                                                    |          |                                                      |                                                                 |                                                                                           |                                                         | 1  |
|                                                                                                   | + Bestande auswählen                                |                                                    |          |                                                      |                                                                 |                                                                                           |                                                         |    |
|                                                                                                   | Wallace-wells, David.<br>-Die- unbewohnbare<br>Erde | Handbuch zur<br>soziologischer<br>Biographieforsch | ung      | Wiggering, Hubert, -Ein-<br>Krieg im Kornfeld        | Jarosch, Helmut, Von<br>Urknall bis zum Mensch                  | n<br>nen                                                                                  |                                                         |    |
|                                                                                                   | Impressum<br>Barrierefreier Bibliothekssoftwar      | e - OPAC der DABIS (                               | SmbH - G | ssellschaft für Datenbank-InformationsSysteme        | Copy                                                            | right © by DA                                                                             | BIS/Gu Alle Rechte vorbehalten                          |    |

Danach Taste "Suche starten" drücken und sie erhalten das Suchergebnis, wobei die "frischesten, aktuellsten" Titel an oberster Stelle gereiht werden (außer sie hätten ein anderes Sortierkriterium ausgewählt).

| Erweiterte Suche | Ihre Suchanfrage war: Titel, Medien: BAS-machholtig* #U ABR+zs Suche Annern                                                                                                    |                                                                                                    | Personen                            |
|------------------|----------------------------------------------------------------------------------------------------|----------------------------------------------------------------------------------------------------|-------------------------------------|
| Ewertenrecherche |                                                                                                    |                                                                                                    | Kantelhardt, Jochen                 |
|                  | In den Koro                                                                                                    |                                                                                                    | OedhWieser, Theresia                |
| Alig. Hitfe      |                                                                                                    |                                                                                                    | Schermer, Markus                    |
|                  | (4 × (1-10) > >>> >>                                                                                                    |                                                                                                    | Sinabell, Franz                     |
|                  |                                                                                                    |                                                                                                    | Stern, Iobias                       |
|                  | The RINK London Longel Party and a second second second second second second second second second second second                                                                                                    |                                                                                                    | GND/Schlagworte                     |
|                  | 6.1 (a) densi plaza an juanan el agricultari el commissione ra subles / deservisser, mensia (mis), / kantenenta, juane (mis), / subernet, manas (mis), /<br>filastaria (mis) / filastaria (mis).                    | the second second second second second second second second second second second second second second second se                                                                                                    | Agrarpolitik                        |
|                  | Instead, manufacturer (additional 1     Instead)                                                                                                    |                                                                                                    | Agrarokologie                       |
|                  | amountais, amountais annormag press ( and, exemple, )<br>Fontantians (an energies) and (an energies)                                                                                                    |                                                                                                    | Agranosanomik                       |
|                  | an and the second second second second second second second second second second second second second second se                                                                                                    |                                                                                                    | Robert                              |
|                  | 5 / w RAMPA Biocentra, Manazia Kir astekhalijaan Labara oli Stil                                                                                                    |                                                                                                    | Relativity I and simulation         |
|                  | Wan Monoral                                                                                                    |                                                                                                    | Riomana                             |
|                  | CONTRACT A FIRST A FIRST REPORT                                                                                                    |                                                                                                    | Bodenchemie                         |
|                  | 2 (a) P1009 Rich and Same Mittell and but the Roman Rick Section of Industria is size and buttom Watch of                                                                                                    |                                                                                                    | Bodenfruchtbarkeit                  |
|                  | <ul> <li>a. (a) control provides to study of internal passance user to contraste rule charge und industrie in einer nachhaidigen werschaft<br/>Weiterfahren Land, Rossensens 2007/2014, Land Example 1.3</li> </ul> |                                                                                                    | Ernährung                           |
|                  | wrestourg-une : bioenenergy 2000+ ( Anz. Exempl.: )     Exercise to Start 2008                                                                                                    |                                                                                                    | Forschungsinstitut                  |
|                  | constrained application -                                                                                                    |                                                                                                    | Industrie und Landwirtschaft        |
|                  | 4. ( III: B4W7) Agroecology & sustainable food systems                                                                                                    |                                                                                                    | Kommunikation                       |
|                  | Binghamton, NY : Food Products Press   Anz. Exempl.: 1                                                                                                    | $\rightarrow$                                                                                                    | Landwinschaft                       |
|                  | Entichnbar Sign.: Per 534 *                                                                                                    |                                                                                                    | Landwirtschaft/Nachhaitigkeit       |
|                  |                                                                                                    |                                                                                                    | Lebensstil                          |
|                  | 5. (III: BAWZ) journal Nachhaltigkett : Newsletter des Akteursnetzwerk Nachhaltiges Österreich                                                                                                    | 1.00                                                                                                    | Ländlicher Raum                     |
|                  | Wien : BMLFUW    2 Bande                                                                                                    |                                                                                                    | Nachhaltigkeit                      |
|                  |                                                                                                    |                                                                                                    | Open Access                         |
|                  |                                                                                                    | 174                                                                                                    | Philosophie                         |
|                  | <ul> <li>6. (a) SAMY Biology and Pertility of Solis : BPS</li> </ul>                                                                                                    | 8                                                                                                    | Politik                             |
|                  | berin (u.a.): springer                                                                                                    |                                                                                                    | Sozialwissenschaften                |
|                  |                                                                                                    |                                                                                                    | Zeitschrift                         |
|                  | 7/1 to 34/97 - Ster Aperican Version : Nachsburge Entwicklung für die Apen                                                                                                    | 1 march 10                                                                                                    | Ökologie                            |
|                  | Enternoar Sign.: Per 4454 *                                                                                                    |                                                                                                    | Österreich                          |
|                  |                                                                                                    | ann-                                                                                                    | Körperschaften                      |
|                  | 8. [10] R4WT Agriculture and Human Values : journal of the Agriculture, Food, and Human Values Society                                                                                                    | and the second second                                                                                                    | Akteursnetzwerk Nachhaltiges        |
|                  | Dordrecht : springer Science                                                                                                    | 1 -=                                                                                                    | Osterreich<br>Discourse 2020-       |
|                  |                                                                                                    |                                                                                                    | Commission Internationale pour la   |
|                  | 9 ( 21 RASST) Politische Ökolonie                                                                                                    | -                                                                                                    | Protection des Alpes «Österreich» / |
|                  | Munchen: Desom    6 Bande   Anz. Exempl. 1                                                                                                    |                                                                                                    | Fachausschus Alpenkonvention        |
|                  | Entiehnbar Sign.; Per 566 *                                                                                                    | and the second second s | Kommunikation                       |
|                  |                                                                                                    | -                                                                                                    | Grüne Bäuerinnen und Bauern         |
|                  | 10 Jan Britti Colore Land, Televe Maria Materialistic Assessible                                                                                                    | 17                                                                                                    | Osterreichische Gesellschaft E-     |
|                  | Unz                                                                                                    | 8                                                                                                    | Agrarðkonomie                       |
|                  |                                                                                                    |                                                                                                    | On                                  |
|                  | (1-10) S (1-10)                                                                                                    |                                                                                                    | Berlin                              |
|                  |                                                                                                    |                                                                                                    | Devide dat                          |
|                  |                                                                                                    |                                                                                                    | loosbock                            |
|                  | eMel-Baservierung In den Korb                                                                                                    |                                                                                                    | Line                                |
|                  |                                                                                                    |                                                                                                    | München                             |
|                  |                                                                                                    |                                                                                                    | Wien                                |
|                  |                                                                                                    |                                                                                                    | Weseburg-Land                       |

Als Ergebnis erhält man die sogenannte **Kurzanzeige** der gefundenen Titel (jeweils 20 Titel pro Seite, umblättern auf die nächsten 20 Titel mit ">" usw.), wo die wichtigsten Angaben zu einem Werk auf einigen Zeilen angezeigt werden, wobei die zuletzt in die Katalogdatenbank aufgenommenen Titel an erster Stelle stehen ("das Aktuellste zuerst"). Am rechten Bildschirmrand können sie einen **Kontextrahmen** sehen, in dem automatisch aus dem angezeigten Suchergebnis Schlagwörter, Personennamen, Erscheinungsorte und Körperschaften extrahiert werden. Wenn sie nun auf einen Begriff in diesem Kontextmenü klicken, werden sofort jene Werke (also

Zeitschriften, Fachartikel, Fachbücher, AV-Medien, etc.) aufgelistet, die beispielsweise mit dem Schlagwort "Agrarökologie" verschlagwortet wurden, OHNE eine eigentlich Suche durch Eintippen von Suchtermen durchführen zu müssen – ein praktisches Feature, eine Heuristik, die auch zu vorher nicht bekannten oder erwarteteten Suchergebnissen führen kann.

| Bundesanstalt<br>für Agrarwirtschaft<br>und Bergbauernfragen       | Bundesministerium pu<br>Nachhaltigkeit und re<br>Tourismus 44                                                                                                    | ndesanstalt für Agn<br>etrichgasse 27, 4, Sto<br>Mag, Hubert Schliet<br>bert SCHLIEBER[a]bi<br>3/1/71100 DW 63742 | arwirtschaft und Bergbauernfragen<br>ick   1030 Wien<br>ber<br>ber<br>bigv.at<br>3                 |  |
|--------------------------------------------------------------------|----------------------------------------------------------------------------------------------------|----------------------------------------------------------------------------------------------------|----------------------------------------------------------------------------------------------------|--|
| ch   English   Français   Español   Italiano<br>C 2000 Web-Katalog |                                                                                                    |                                                                                                    |                                                                                                    |  |
| Startseite                                                         | Trefferliste ⇒ 2883 Treffer                                                                                                    |                                                                                                    | Context - Browser                                                                                  |  |
| Erweiterte Suche                                                   | Ihre Suchanfrage war: Titel, Medien: GND/Schlagworte+Agrarókologie Suche ändern                                                                                                    |                                                                                                    | Personen<br>Groler, Michael                                                                        |  |
| openeneoleole                                                      | bit den Korto                                                                                                    |                                                                                                    | Huber, Markus                                                                                      |  |
| Allg Hilfe                                                         | □  4 (4+10) >: >> >                                                                                                    |                                                                                                    | Knoop, Mira<br>Kraft, Angelika<br>Kratschmar, Andreas<br>Lobh, Elisabeth<br>Machaid Fasia          |  |
|                                                                    | 1. ( U: SAW) Knoop, MiraOer Markt für Obst und Gemüße<br>Frinkfurt[Main: Strotter, 2016  ] Seiten 5. 76/91 - (German Journal of Agricultural Economics - GJAE ; 67.5uppl(2018)   Anz. Exempl.; 1<br>Einsthur Gastrie 1 - German Journal of Agricultural Economics - GJAE ; 67.5uppl(2018)   Anz. Exempl.; 1<br>Sign.Werk: Per 3                                                                                                    | $\rightarrow$                                                                                                    | Pioeg, Jan Douwe wan der-<br>Theursen, Ludwig<br>Thoma, Erwin<br>Wellner, Marie                    |  |
|                                                                    | 2. (# 64/W) Thoma. Erwin. Strategien der Natur: wie die Weisheit der Blume unser Leben stärit    1. Auft.    224 5.    978-3-7109-0087-7   Anz. Exempl.: 1<br>Entlehnbar Sign.: 7765V * Ausgeliehen bis: 01.01.9999                                                                                                    |                                                                                                    | GND/Schlagworte<br>Agranitatistik<br>Agranitistik<br>Ausbildung/Landwirtschaft                     |  |
|                                                                    | (                                                                                                    | $\rightarrow$                                                                                                    | Baum<br>Biotop<br>Direktzahlungen<br>Energie<br>Ersektrung                                         |  |
|                                                                    | 4. (# 54/97) Österreich / Bundesforste / Generaldirektion. Nachhatigkeitsbericht zum Geschähtigkeit Österr. Bundesforste ; 2018   Nachhatigkeitsbericht 2018 zum<br>Geschähtigkeit der Österreichschen Bundesforste. : Zahlen um Fäkten 2013   Red. Markus Huber<br>2019   155, 25 - Kohtenbeigkeitsbericht zum Geschähtigkeit 2018   Ane. Exemp: 1<br>Beschänkte Ausleite ; Status: Kurzentiehnung/Wochenendentiehnung Sign: Ser 366/2018 * |                                                                                                    | Forstwirtschaft<br>Gertengesteltung<br>Gemüse<br>Globelisierung                                    |  |
|                                                                    | S. ( # 84/47) Ploep, Jan Douwe "van der", -The- new pessantrie: :struggies for autonomy and sustainability in an era of empire and globalization / Jan Douwe van der     Ploeg   1, ed     London (u.a.): Editatican: 2018 (   xx. 356 S.: 31. graph. Darst.   978-1-138-07131-5   Anz. Exempl.: 1     Enterhobar Sign.: 7701V * Ausgelehen bit: 01.01.9999                                                                                  |                                                                                                    | Grünaniage<br>Holz<br>Holzbav<br>Jahresberichte<br>Kleinbauernbetrieb                              |  |
|                                                                    | 6. (# SAVX) Nachhalig bilden: Angebote und Anregungen für Pädagoginnen und Pädagogen, Kinder und Eltern / Kratschmar. Andreas [Red.] / Kratt. Angelika [Red.]<br>Wien: BMVKT. 2019    70 S.                                                                                                    | $\rightarrow$                                                                                                    | Päeinbetrieb<br>Rieinlandwirtschaft<br>Riimawandel<br>Kreislaufwirtschaft                          |  |
|                                                                    | 7. ( # 8489) Parks - Kunstenerke oder Naumskumet : aur Biologischen Belesdung von Grünanlagen     Grat: Styria Medien Service. 1994 ( ) 256 S.: III. (   3-7012-6018-1   Anz. Exempl.: 1     Entlehnbar: Sgur. 3950 *                                                                                                    | $\rightarrow$                                                                                                    | Landwinschaft<br>Landwinschaft/Nachhaltigkeit<br>Marktwesen/Landwinschaft<br>Nachhaltigkeit        |  |
|                                                                    | E. (# 64/19) Grolen, Michael: Lanovinrschaftliche Neinbeerleise avlichen Nachhaftiglieit und Gobelisterung    Auft.     Wien : Buundesmistati für Bergbauernfragen, 2018    100 S (Forschungsbericht : 71)    (976-3-85311-117-8   Anz. Exempl.: 1     Emittenbeer Sign.: 7860 *                                                                                                    |                                                                                                    | Naturparke<br>Obst<br>Statistik                                                                    |  |
|                                                                    | 9. (# BAINT) 01 - THE VARIOUS APPROACHES OF AGROECOLOGY IN THE DIFFERENT COUNTRIES : SYNTHESIS OF THE NATIONAL REPORTS : AUSTRIA - FRANCE - ITALY-<br>LITHIMINA - SUDVINA / by Ossenatorio Europeo del Paesaggio (OEP)<br>DI 11195 I, Han - Longini - 1<br>Entienhoar Sign. 7664V +                                                                                                    | $\rightarrow$                                                                                                    | Unwerschute<br>Verbrauch<br>Weitmarkt<br>Wirtschaft/Philosophie<br>Wirtschaftwachstum/Umweitschutz |  |
|                                                                    | 10. [# 64/07] -Oasgute Leben für sile : Wege in die solidarische Lebensweise     München : oekom verlag, 2019    144 5.    978-3-96238-095-3   Anz, Dxempl.: 1                                                                                                    |                                                                                                    | Zukunftsforschung<br>Ökologie                                                                      |  |

Will man nun Genaueres zu der Publikation wissen, drückt man in der betreffenden (von 1 – 20 nummerierten Zeile) auf "--->" und erhält mit der **Vollanzeige** sämtliche für den Leser relevante Angaben zu einem Werk wie

Autor Titel Betreuer, Gutachter Erscheinungsjahr Umfang der Publikation Inhaltsangaben, Abstract Schlagwörter Anzahl d. Exemplare Link zum Volltext Cover-Foto Signatur (weist auf Stellplatz im Regal hin) Entlehnvermerk (falls entlehnt, mit voraussichtl. Rückgabedatum) QR-Code

| Expertenencherche | one secondering and needer on USA and and |                                                                                                    |                                         |
|-------------------|-------------------------------------------|----------------------------------------------------------------------------------------------------|-----------------------------------------|
| Alg. Hilfe        | Zurück pur Linte                          | ≪ ≪ ≪ 2/2883 >> >> >j                                                                                                    |                                         |
|                   | Identangaben<br>Status Jubliour Beschring | ( 84/07) * Titeltyp: 1 * IDN: 80613   Erf-Datum: 30.09.2019   Kon-Datum: 30.09.2019<br>Betransektive Konvention                                                                                                    |                                         |
|                   |                                           |                                                                                                    | Chrostefan (                            |
|                   | Werk                                      | Thoma, Erwin, Strategien der Natur                                                                                                    | TAWAN THOMA                             |
|                   | Hauptsachtitel                            | Strategien der Natur : wie die Weisheit der Bäume unser Leben stärkt.                                                                                                    | THE REAL PROPERTY.                      |
|                   | Autorin                                   | Thoma, Erwin –                                                                                                    | OTDATEDIEL                              |
|                   | innatsangaben                             | uer wald - en wunder der natur                                                                                                    | DED NATIO                               |
|                   |                                           | Alles am Wald ist ein Wunder jedes Samankorn, das Geflecht der Wurzeln, das Licht, das durch das Blätterdach scheint, die wohltuend frische Luft. Wie der                                                                                                    | DEA MAIOA                               |
|                   |                                           | Wald entestand und was wir ihm zu verdanken haben, davon welß Erwin Thoma sachkundig zu erzählen. So entstand ein außergewöhnliches Bäume-Buch<br>voller faszinierender Geschichten und Mythen, spannender biologischer Detaits und wissenschaftlicher Zusammenhänge.   | AND AND AND AND AND AND AND AND AND AND |
|                   |                                           | - Warlhean waardan und varnahan - dan Vraislauf dar Nahur varitahan                                                                                                    |                                         |
|                   |                                           | Die Svolution der Bäume und ihre Überlebensttrategien                                                                                                    |                                         |
|                   |                                           | - Der Wald als Gemeinschaft und die besondere Verbindung zwischen Menschen und Bäumen                                                                                                    |                                         |
|                   |                                           | - Wie Bäume die Umwelt schützen und warum der Wald für Menschen heilsam ist                                                                                                    |                                         |
|                   |                                           | <ul> <li>Unterhaltsam und mit großer Fachkenntnis erzählt von einem Autor, der zugleich erdiger Naturtyp und erfahrener Unternehmer für Holzbau ist</li> </ul>                                                                                                    |                                         |
|                   |                                           | Ökösystem Wald – eine einzigartige Chance für unsere Zukunft                                                                                                    | San San San San San San San San San San |
|                   |                                           | Das alte Wissen über die Zusammenhänge von Holz. Wald und Mond lernte Erwin Thoma von seinem Großvater. Seitdem arbeitet er lieber mit der Natur als                                                                                                    | Context - Browser                       |
|                   |                                           | gegen sie - zuerst als Förster, heute als Chef einer Firma für energie-autarke Holzhäuser und nachhaltiges Bauen mit Massivholz.                                                                                                    |                                         |
|                   |                                           | Er ist überzeugt, jetzt ist die Zeit der Bäume und Wälder gekommen. Der Wald ist nicht nur ein wichtiger Lebensraum für Tiere und Pflanzen – er schenkt uns<br>Möglichkeiten, die Folgen des Kölmawandels und die Zeistörung von Umwelt und Natur rückgängig zu machen. | Thoma, Erwin                            |
|                   |                                           |                                                                                                    | GND/Schlagworte                         |
|                   |                                           | Alles, was wir jetzt tun müssen, ist, auf die Weisheit der Blume zu horen. Nach Destaelhen wie -Olch seh ich wachsen - Was der Größvater noch über Baume                                                                                                    | Baum                                    |
|                   |                                           | Horard, dan da situ king fur unsere Zukunft:                                                                                                    | Holzbeu                                 |
|                   | Ausgabe / Auflage                         | 1. Aufl.                                                                                                    | Kreislaufwirtschaft.                    |
|                   | Kollationsvermerk                         | 224 5.                                                                                                    | Nachhaitigkeit                          |
|                   | ISBN                                      | 978-3-7109-0087-7                                                                                                    |                                         |
|                   | 208                                       | DNB1185676627                                                                                                    |                                         |
|                   | GNO/Schlagwort                            | Beum -                                                                                                    |                                         |
|                   |                                           | Holz -                                                                                                    |                                         |
|                   |                                           | ArespaceWitschaft                                                                                                    |                                         |
|                   |                                           | Narbhainnait -                                                                                                    |                                         |
|                   | Erscheinungsland                          | TA-AX ID AX                                                                                                    |                                         |
|                   | Abrufzeichen                              | Monographie                                                                                                    |                                         |
|                   | Sprache                                   | Deutich                                                                                                    |                                         |
|                   | Objekt (Multimedia)                       | sover thoma strategien 100gp/1081.1024                                                                                                    |                                         |
|                   |                                           | Dirakting tum Treffer                                                                                                    |                                         |
|                   | Exemplar(e)                               |                                                                                                    |                                         |
|                   | Exemplarangaben                           | Ensishnbar Sign.: 7755V * Auggetiehen bis: 01.01.9999                                                                                                    |                                         |
|                   | Standort                                  | ( 6497) -                                                                                                    |                                         |
|                   | Zurück zur Litte                          | [e ee e 2/2003 v vv v)                                                                                                    |                                         |
|                   |                                           |                                                                                                    | -                                       |

Wenn der in der Vollanzeige vorliegende Titel gut auf meine Suchanfrage passt, kann ich mich, sofern ich mich nicht ohnehin bereits in der Bibliothek selbst befinde, auf einen **Titel vormerken**, indem ich auf den Button "eMail-Reservierung" drücke. In das **Vormerkfenster** muss der *Name* und die *Emailadresse* sowie ev. ein Abholvermerk eingetragen werden, danach einfach auf "Absenden" drücken und schon geht in der Bibliothek eine diesbezügliche Email ein, die das gewünschte Werk für sie bereithält. Ist das Werk bereits entlehnt, kann eine bibliotheksseitige Vormerkung vorgenommen werden, sodass nach Rückgabe das Fachbuch ganz sicher an sie zuerst weitergegeben wird.

| für Agrarwirtschaft<br>und Bergbauernfragen                    |                                             | Bundesministerium<br>Nachhaltigkeit und<br>Tourismus                                                                                                    | Bundesanstalt für Agrarwirtschaft und Bergbauernfragen<br>Dietrichgasse 27, 4. Stock   1030 Wien<br>HR Mag. Hübert Schlieber<br>Hubert.SCHLIEBER[a]bab.gv.at<br>+431/171100 DW 637423 |
|----------------------------------------------------------------|---------------------------------------------|----------------------------------------------------------------------------------------------------|----------------------------------------------------------------------------------------------------|
| sch   English   Français   Español   It<br>-C 2000 Web-Katalog | taliano                                     |                                                                                                    |                                                                                                    |
| Startseite eMai                                                | l-Reservierung                              |                                                                                                    |                                                                                                    |
| Expertenrecherche                                              | Nachname, Vorname: *                        | Hubert Schlieber                                                                                                    |                                                                                                    |
| Allg. Hilfe                                                    | Straße:<br>PLZ und Ort:<br>Telephon:        |                                                                                                    |                                                                                                    |
|                                                                | eMail: *                                    | hubert.schlieber@bab.gv.at                                                                                                    | ×                                                                                                    |
|                                                                | Vormerkung ab: *                            | 24.10.2019                                                                                                    |                                                                                                    |
|                                                                | Vormerkung bis: *                           | 03.11.2019                                                                                                    |                                                                                                    |
|                                                                | Bemerkungen:                                |                                                                                                    |                                                                                                    |
|                                                                | Reservierung von:                           | ( <i>B4W7</i> ) Thoma, Erwin. Strategien der Natur<br>o.O., - 224 S.<br>( Kollat: 224 S.)<br>I SBN: 978-3-7109-0087-7<br>Exemplarangaben:<br>Sign.: 7765V * <b>* Ausgelichen bis: 01.01.9999</b><br>Hinweise: <b>*</b> = Muß-Feld |                                                                                                    |
|                                                                |                                             | Absenden                                                                                                    | Verwerfen                                                                                                    |
|                                                                |                                             |                                                                                                    |                                                                                                    |
| Impre                                                          | ssum<br>refreier Ribliothekssoftware - OPAC | der DABIS GmbH - Gesellschaft für Datenbank-InformationsSustame                                                                                                    | Convright © by DABIS 64 Alle Rechte vorhabitan                                                                                                    |

Danach gelangt man wieder zur Vollanzeige des betreffenen Titels oder zurück zur Liste. Mit den Pfeilbuttons "<" oder ">" kann man sich den/die **Folgetitel** in der Vollanzeige bzw. Kurzanzeige. <u>Hierfür darf nur der Zurück-Schalter</u> <u>des OPAC verwendet werden und nicht der Rücksprungpfeil in die vorherige Website des Browers, sonst erhalten sie</u> <u>eine Fehlermeldung.</u> Wenn ich mir nun aus dem Suchergebnis einige Titel zur späteren Verwendung (Druck, Email, Verwendung in Literaturliste, etc.) durch Markierung auswähle und den Button "**In den Korb**" betätige und dann auf "Korb anzeigen" bzw. "Korb drucken" klicke, erhalte ich eine Liste mit den ausgewählten Titeln in einer Form, die an die einstigen Katalogzettel erinnert und weiterverwendet werden kann.

| <ul> <li>Bundesanstalt<br/>für Agrarwirtschaft<br/>und Bergbauernfragen</li> </ul> |                                      | <b>— Bu</b><br>Na<br>To                                                                                                    | n <b>desministerium</b><br>achhaltigkeit und<br>urismus             | Bundesanstalt für Agrarwirtschaft und Bergb<br>Dietrichgasse 27, 4. Stock   1030 Wien<br>HR Mag. Hubert Schlieber<br>Hubert.SCHLIEBER[a]bab.gv.at<br>+431/71100 W 637423 | auernfragen  |  |  |
|------------------------------------------------------------------------------------|--------------------------------------|----------------------------------------------------------------------------------------------------|---------------------------------------------------------------------|----------------------------------------------------------------------------------------------------|--------------|--|--|
| Deutsch   English   Français   Español<br>BIS-C 2000 Web-Katalog                   | Italiano                             |                                                                                                    |                                                                     |                                                                                                    |              |  |  |
| Startseite                                                                         | arenkorb⇒4                           | l Treffer                                                                                                    |                                                                     |                                                                                                    |              |  |  |
| Erweiterte Suche<br>Expertenrecherche<br>Allg, Hilfe                               | 1.<br>Ar<br>Er                       | ( <i>BAWI</i> ) Thoma, Erwin. Strategien der l<br>nz. Exempl.: 1<br>ntlehnbar Sign.: 7765V * * Ausgeliehen bis                                                                                                    | Natur : wie die Weisheit der Bäume unser Leben stär<br>: 01.01.9999 | ct    1. Aufl.    224 S.    978-3-7109-0087-7                                                                                                    | mana de      |  |  |
| Trefferliste                                                                       | 2.<br>N.<br>20<br>Be                 | 2. ( @ BAWI) Österreich / Bundesforste / Generaldirektion. Nachhaltigkeitsbericht zum Geschäftsjahr Österr. Bundesforste ; 2018  <br>Nachhaltigkeitsbericht 2018 zum Geschäftsjahr der Österreichischen Bundesforste : Zahlen und Fakten 2018 / Red. Markus Huber<br>2019    55, 27 S (Nachhaltigkeitsbericht zum Geschäftsjahr ; 2018)   Anz. Exempl.: 1<br>Beschränkte Ausleihe ; Status: Kurzentlehnung/Wochenendentlehnung Sign.: Ser 306/2018 * |                                                                     |                                                                                                    |              |  |  |
|                                                                                    | 3.<br>gl<br>Lc<br>Er                 | 3. ( # EAW7) Ploeg, Jan Douwe -van der-, -The- new peasantries : struggles for autonomy and sustainability in an era of empire and globalization / Jan Douwe van der Ploeg    2. ed.<br>London [u.a.] : Earthscan, 2018    xx, 356 S. : Ill., graph. Darst.    978-1-138-07131-5   Anz. Exempl.: 1<br>Entlehnbar Sign: 7701V* * Ausgeliehen bis: 01.01.9999                                                                                          |                                                                     |                                                                                                    |              |  |  |
|                                                                                    | 4.<br>[R<br>W                        | <ol> <li>A. ( # BAW7) Nachhaltig bilden : Angebote und Anregungen f ür P</li></ol>                                                                                                    |                                                                     |                                                                                                    |              |  |  |
|                                                                                    |                                      | lle / Keine markieren                                                                                                    |                                                                     |                                                                                                    |              |  |  |
|                                                                                    |                                      | Aus dem Korb löschen                                                                                                    | Korb drucken                                                        | eMail-Reservierung                                                                                                    |              |  |  |
| Im<br>Bar                                                                          | i <u>pressum</u><br>rrierefreier Bib | liothekssoftware - OPAC der DABIS GmbH                                                                                                    | I - Gesellschaft für Datenbank-InformationsSysteme                  | Copyright © by <b>DABIS fou</b> Alle Rechte                                                                                                    | vorbehalten. |  |  |
|                                                                                    |                                      |                                                                                                    |                                                                     |                                                                                                    | 💐 125% 👻     |  |  |

Zum Suchvorgang selbst ist abschließend noch hinzuzufügen, dass man eine *Recherche* auch mit **Wild Cards** (Platzhaltern) durchführen kann:

- Agrar\* (bei Suche im Bereich "Erweiterte Suche", bei der "Schnellsuche" wird der \* automatisch als Default gesetzt) listet alle Komposita auf, die mit "Agrar" beginnen, also Agrarhochschule, Agrarwirtschaft, Agrarpädagogik.
- Ma?er listet alle Verfasser auf, die Mayer oder Maier heißen, dies empfiehlt sich vor allem dann wenn Zweifel über die richtige Schreibweise eines Verfassers besteht.

Prinzipiell werden alle Eingaben durch logisches "UND" (d.h.= Begriff A und B gleichzeitig, also die Schnittmenge) verknüpft, sie haben aber die Möglichkeit bei der Suche durch Auswahl am rechten Rand des Eingabeblockes "ODER" aus dem Pulldown-Menü zu wählen, weiters können sie Begriffe für die Suche ausschließen durch "UND NICHT". Weitere Tipps zur Suche finden sie <u>hier</u>.

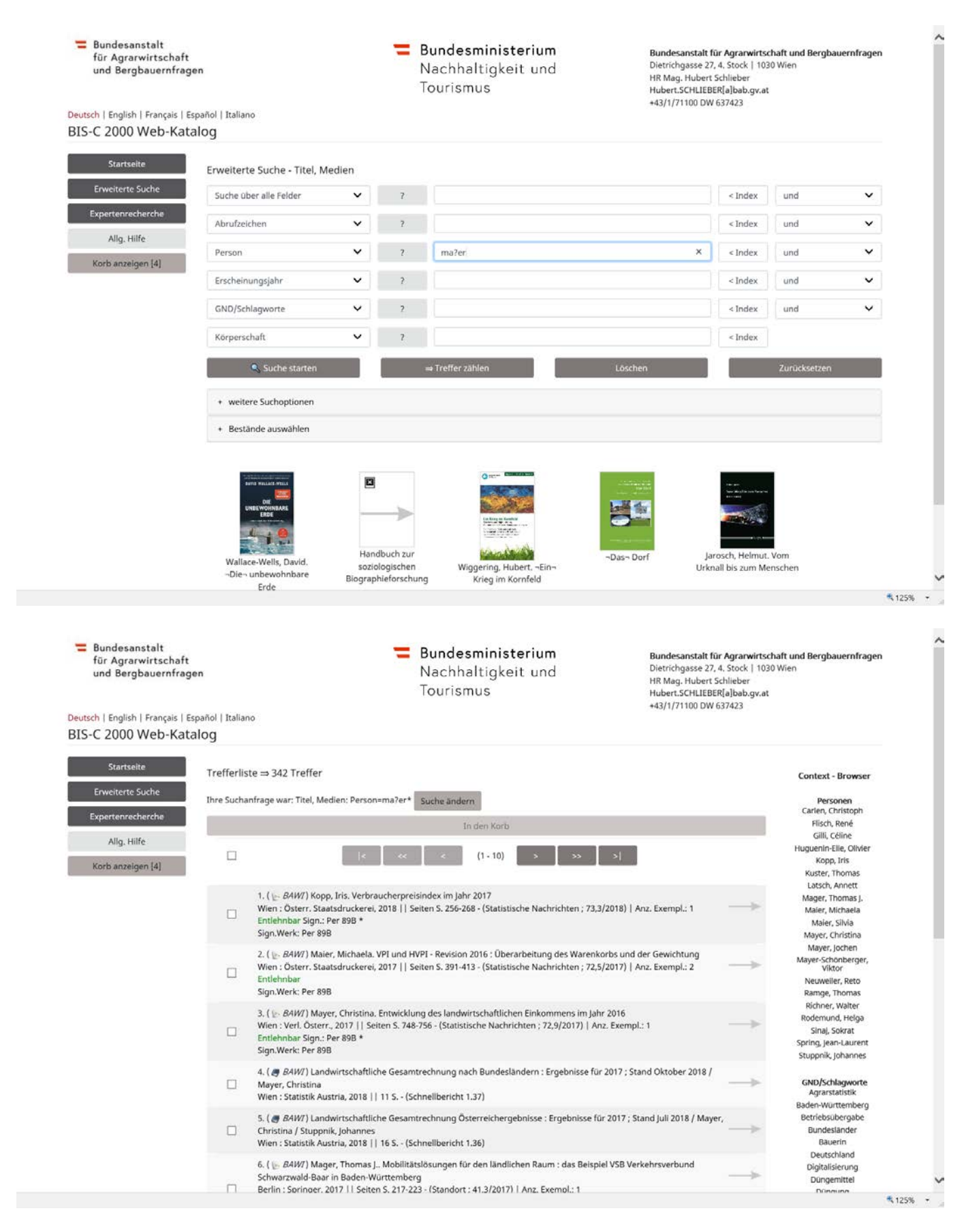

Wenn sie daran interessiert sind, welche **neuen Publikationen** in letzter Zeit von der Bibliothek erworben worden sind, können sie bequem jene der letzten 7, 14, 21, etc. Tage durch Betätigen der Schaltfläche "Neuzugänge" zur Anzeige bringen.

Zukünftig sind vermehrt auch **E-Books** an der Bibliothek verfügbar. Momentan sind die E-Books nur aus dem IP-Bereich der BAB (sowohl von den angeschlossenen PCs der BAB als auch vom BAB-WLAN aus) aufruf- und nutzbar. Zukünftig wird über eine noch zu schaffende Schnittstelle der Zugang zu den E-Books auch per remote-Aufruf (also BAB-extern) möglich sein. Der Aufruf der e-Books der BAB erfolgt folgendermaßen:

Unter jeder beliebigen Suchmaske (Startseite bzw. Erweitere Suche) finden sie "Weitere Suchoptionen". Sie können nur unter dem Punkt "Einschränkung auf" das Feld "e-books" ankreuzen, ev. mit weiteren Suchoptionen kombinieren

| erte Suche  | Geben Sie hier Ihre Suchanfrage ein                                                     |                                                         |                                                         |                 |
|-------------|-----------------------------------------------------------------------------------------|---------------------------------------------------------|---------------------------------------------------------|-----------------|
| enrecherche | 🔍 Suche starten                                                                         | ⇒ Treffer zählen                                        | Löschen                                                 | Zurücksetzen    |
| ugange      |                                                                                         |                                                         |                                                         |                 |
| . Hilfe     | - weitere Suchoptionen                                                                  |                                                         |                                                         |                 |
|             | mit automatischer Trunkierung (Beispiel: Der Suchb                                      | egriff "wand" wird zu "wand*" und finde                 | t daher auch Wandel, Wanderung, Wandkan                 | te, )           |
|             | Recherche in/über                                                                       | ~                                                       |                                                         |                 |
|             | Sortlerung nach:                                                                        |                                                         |                                                         |                 |
|             | Erscheinungsjahr 🗠 🛛 Autor/Werk 🔍 🗸                                                     |                                                         |                                                         |                 |
|             | Sortlerung je Datenbank getrennt:                                                       |                                                         |                                                         |                 |
|             | Einschränkung auf:<br>Bücher<br>Zeitschriften<br>Artikel/Aufsätze<br>Videos<br>ØE-Books |                                                         |                                                         |                 |
|             | + Bestände auswählen                                                                    |                                                         |                                                         |                 |
|             |                                                                                         | 125 Empfehlung                                          | len                                                     |                 |
|             |                                                                                         | (1-7)                                                   |                                                         |                 |
|             |                                                                                         | $\rightarrow$                                           | >                                                       | Informationen   |
|             | Sonderteil zum Tierische Produk<br>Klimawandel und der                                  | tion 2021 Egartner, Sigrid. Liv<br>Labs im ländlichen R | ing Thiermann, Insa Maria.<br>aum Strukturwandel in der | Ländliche Räume |
|             |                                                                                         |                                                         | de techen                                               |                 |

Und erhalten als Ergebnis die Kurzanzeige und können etwa gleich den 1. Titel auswählen ightarrow

## Unter "Web-Link" können sie nun das gewünschte E-Book aufrufen und nutzen

| JUILIERE        | Treffer ⇒ 1 Treffer                 |                                                                                                    |                                      |
|-----------------|-------------------------------------|----------------------------------------------------------------------------------------------------|--------------------------------------|
| rweiterte Suche | Ibre Suchanfrage war: Titel Medien: | Fucha Andere                                                                                                    | Direktlink zum Treffer               |
|                 | the socialitage war. thei, medicit. | Suche andem                                                                                                    | ELSTY'S A                            |
| Neuzunänne      |                                     | k « < 1/1 » » »                                                                                                    |                                      |
|                 | Identangaben                        | ( BAB ) * Titeltyp: 1 * IDN: 79940   Erf-Datum: 18.12.2017   Kor-Datum: 29.07.2021                                                                                                    |                                      |
| Allg. Hilfe     |                                     |                                                                                                    |                                      |
|                 | Werk                                | Agro-food studies                                                                                                    |                                      |
|                 |                                     |                                                                                                    | D                                    |
|                 | Hauptsachtitel                      | Agro-food studies : eine Einführung / Ulrich Ermann, Ernst Langthaler, Marlanne Penker, Markus Schermer                                                                                                    | 100                                  |
|                 | GT. fortl. Werk / Reihe             | UTB ; 4830                                                                                                    | Context - Browser                    |
|                 | Beteiligte Person(en)               | Ermann, Ulrich ; Langthaler, Ernst ; Penker, Marianne ; Schermer, Markus                                                                                                    |                                      |
|                 | Ort/Verlag                          | Köln [u.a.], Wien: Böhlau →                                                                                                    | Personen                             |
|                 | Inhaltsangaben                      | Agro-Food Studies setzen sich integrativ und kritisch mit der Produktion und dem Konsum von Nahrung                                                                                                    | Ermann, Ulrich                       |
|                 | 1.00                                | auseinander.                                                                                                    | Langthaler, Ernst                    |
|                 |                                     | Der Band behandelt die Spannungsfelder Tradition und Moderne, Globalisierung und Regionalisierung,<br>Gesellschaft und Umwelt, Natur und Technik, Kopf und Bauch, Mangel und Überfluss.<br>Die insterdischlagene Einfihumen (ichter sich an Studierende und Atzeure und erz Zwilnesellichaft | Penker, Marianne<br>Schermer, Markus |
|                 | Frscheinungslahr                    | 2018                                                                                                    | GND/Schlagworte                      |
|                 | Kollationsvermerk                   | 263 6                                                                                                    | Gesellschaft                         |
|                 | ICDN                                | 078-3-0252-4030-7                                                                                                    | Kritik                               |
|                 | GND/Schlagwort                      | Nahrungsmittel                                                                                                    | Nahrungsmittel                       |
|                 | anaysanagnar                        | Gesellschaft -                                                                                                    |                                      |
|                 |                                     | Kritik -                                                                                                    | Ort                                  |
|                 | Physikalische Form                  | E-Book                                                                                                    | Wien                                 |
|                 | Erscheinungsland                    | Österreich                                                                                                    | 0.00000                              |
|                 | Abrufzeichen                        | Stücktitel    Monographie    gelb-online inur über BAB-IP-Bereich frei zugängl, Volltexti    Open Access                                                                                                    |                                      |
|                 | Sprache                             | Deutsch                                                                                                    |                                      |
|                 | Objekt (Multimedia)                 | 9783838548302.cover<br>ktps://elibrary.utb.de/cms/asset/aaa86a64-<br>5a22-412a-a468-<br>doftp8psfe802199783838548302.cover.jpg                                                                                                    |                                      |
|                 | Web-Link                            | https://elibrary.utb.de/doi/book/10.36198/9783838548302                                                                                                    |                                      |
|                 | URL                                 | Direktlink zum Treffer                                                                                                    |                                      |
|                 | Exemplar(e)                         | 1-                                                                                                    |                                      |
|                 | Exemplarangahen                     | Entlehnbar Sion : 7534V * Ausgeliehen bis: 01.01.9999                                                                                                    |                                      |
|                 | Standort                            | (BAB) -                                                                                                    |                                      |

Sie können diese E-Books nun lesen bzw. nutzen, wie gesagt dzt. im IP-Bereich der BAB, später einmal auch von extern, dies wird dann gesondert verlautbart.

Seit kurzem gibt es auch eine gezielte Suchmöglichkeit nach Werken im Web-Katalog, die nur oder auch **"Open** Access", also im Volltext, zugänglich sind. Dazu wählen sie im Menübereich "Erweiterte Suche" aus dem Pulldownmenü das Feld "Abrufzeichen" aus und geben "oa" (für Open Access) ein.

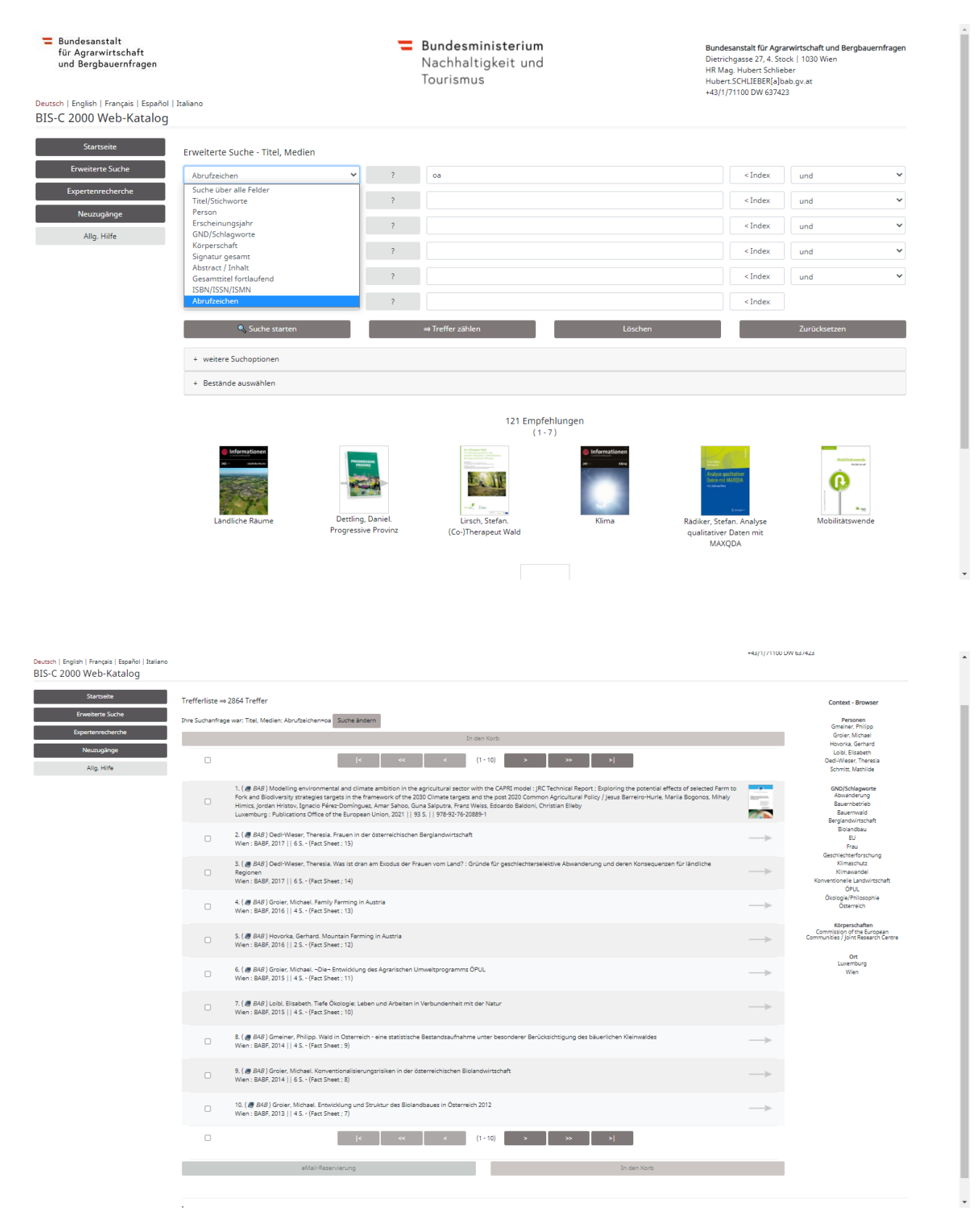

Sollten die angegebenen Weblinks nicht zum gewünschten Volltext führen, ersucht die Bibliotheksleitung um einen dahingehenden Hinweis, um den Link aktualisieren zu können.

Und nun viel Glück bei der Suche!